GM〇クリック証券

報道関係者各位

2021年7月19日

GMO クリック証券株式会社

# GMO クリック証券 CFD 取引アプリ「GMO クリック CFD」のチャート機能を強化 ~ チャート・テクニカル指標色がカスタマイズ可能に! ~

GMO インターネットグループの GMO フィナンシャルホールディングス株式会社の連結会社で、金融商品取引業を営む GMO クリック証券株式会社(本社:東京都渋谷区、代表取締役社長:鬼頭 弘泰、以下:当社)は、本日 2021 年 7 月 19 日(月)、CFD 取引専用スマートフォンアプリ「GMO クリック CFD」(iOS 版 / Android 版)の 最新バージョン(Ver.1.3.0)をリリースしましたので、お知らせいたします。

「GMO クリック CFD」は、スマートフォンだけでお取引に必要なすべての操作が完結する究極のオールインワン CFD 取 引アプリです。今回のバージョンアップでは、お客様からご要望いただいたチャート機能の強化を実施!分割チャート長 押し時の「簡易チャート」における表示項目の追加のほか、チャート・各種テクニカル指標に色選択機能を追加し、お客 様の好みに合わせたチャート画面の提供を実現しました。

### 【主なバージョンアップの内容】

- ・チャート・各種テクニカル指標に色選択機能を追加
- ・ 簡易チャート※に銘柄名や足種類等の表示を追加し、ボタンまたはスワイプでの銘柄の切り替えが可能に
- ・ チャートにテクニカル指標の Y 軸値を表示 ※分割チャート長押し時の簡易拡大表示画面のこと

## 【画面イメージ】 ■チャートの色選択が自由自在に

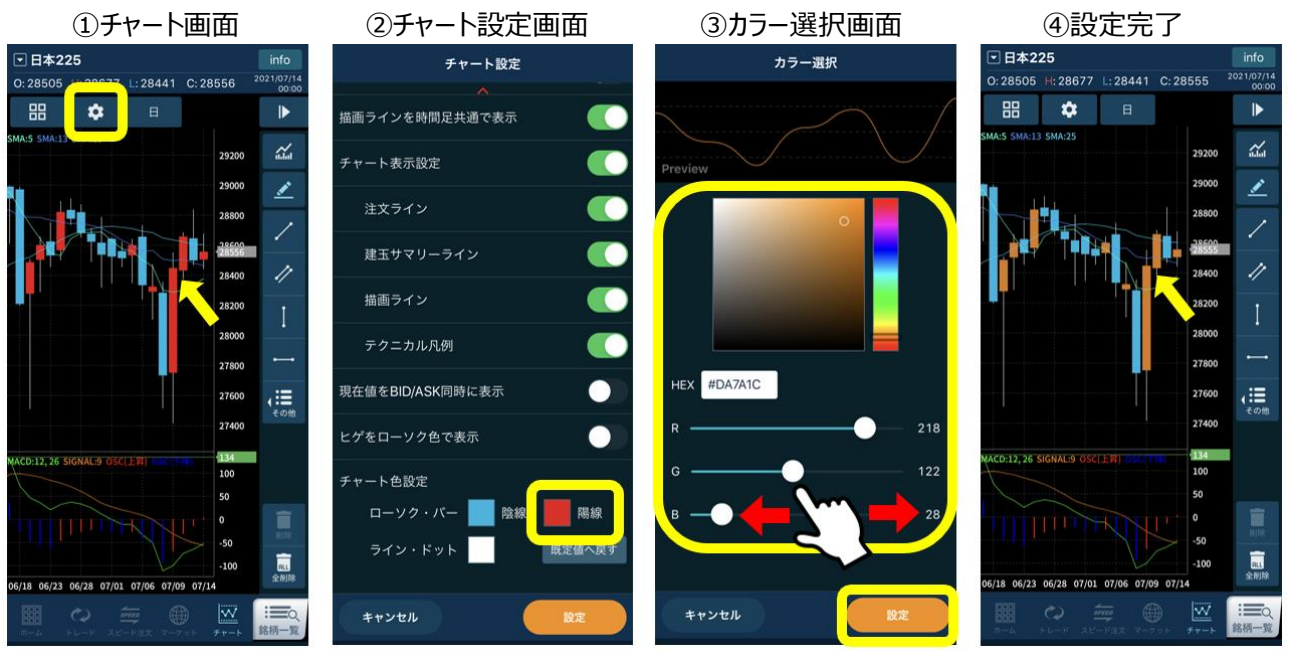

- ① チャート画面左上の歯車をタッチ
- ② チャート設定画面の【チャート色設定】で、変更したいチャート種類をタッチ
- ③ カラーパレットをタッチ、または RGB をスワイプで調整し、お好みの色を選択して設定ボタンをタッチ
- ④ カスタマイズ設定完了!

## PRESS RELEASE

## GMOクリック証券

## ■分割チャート利用時の簡易チャート画面の遷移がスムーズに

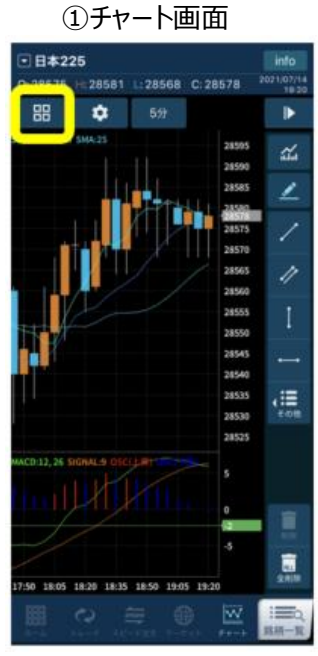

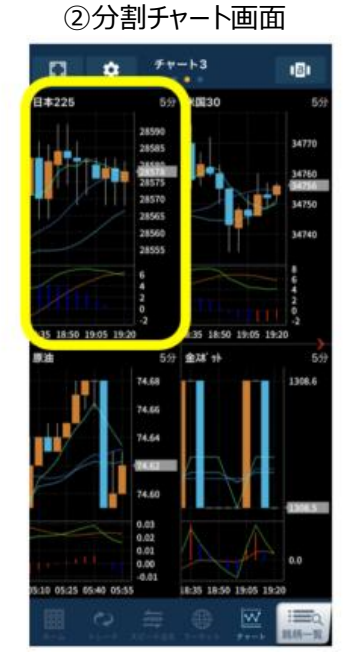

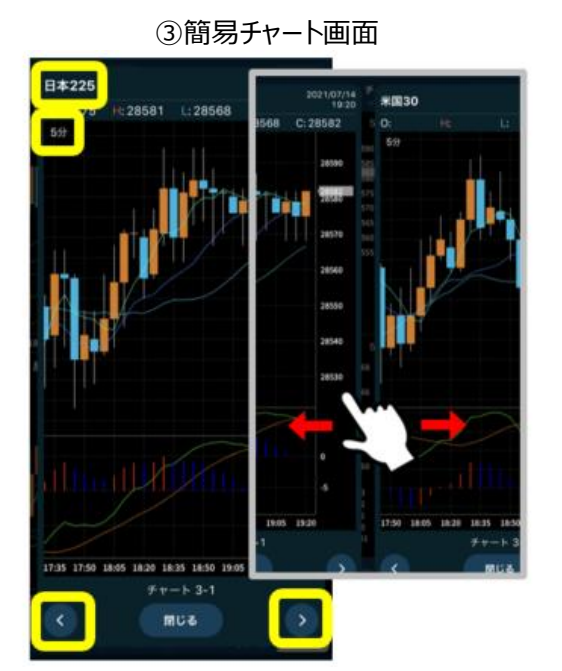

① チャート画面左上の□ボタンをタッチし、分割チャート画面を表示

- ② 分割チャート画面で任意の銘柄チャートを長押しし、簡易チャートを表示
- ③ 簡易チャート画面でも、銘柄名や足種類の確認が可能に! 画面下部の矢印、またはスワイプで次のチャート画面にスムーズに遷移!

## 【「GMO クリック CFD」のダウンロード方法】

「App Store」または「Google Play」から、無料でアプリをダウンロードしていただけます。 ※アプリのダウンロードやご利用の際の通信料は、お客様のご負担となります。

▼App Store (iOS 版)
<u>https://apps.apple.com/jp/app/id1542314599</u>
▼Google Play (Android 版)
<u>https://play.google.com/store/apps/details?id=com.click sec.gmoclickcfd</u>

「GMO クリック CFD」の詳細は、以下のページをご覧ください。 https://www.click-sec.com/corp/tool/cfd app/

※Android、Google Play は、Google LLC の商標または登録商標です。
※iPhone、iTunes および App Store は、米国およびその他の国で登録された Apple Inc.の商標です。

## 【登録不要!無料のデモ取引】

「GMO クリック CFD」のデモ取引は登録不要!アプリをインストールするだけで、無料で何度でもご利用いただけます。 チャートや注文などの設定は本番取引と共通のため、CFD 取引がはじめての方のお試し利用にも最適です。バージョン アップされたこの機会に、ぜひ「GMO クリック CFD」をお試しください。

当社では、CFD をより多くのお客様に知っていただくために、CFD の魅力を分かりやすく解説するページ「はじめての CFD」をご用意しております。ぜひご覧ください。 はじめての CFD: <u>https://www.click-sec.com/corp/guide/cfd/study/</u>

# GMOクリック証券

当社は、今後も業界最安値水準の手数料体系を維持するとともに、お客様の多様なニーズにもお応えし、総合的な金融サービスをご提供できるよう取扱商品の充実に取り組みます。さらに、より使いやすく、より利便性の高い最先端の取引システムと革新的なサービスを提供するために邁進してまいります。

### 【GMO クリック証券株式会社について】

GMO クリック証券株式会社は 2005 年 10 月に設立されたインターネット証券会社です。投資をもっと身近で便利にし、いつでも、どこでも、世界中のあらゆる投資商品を簡単に取引できる世界を創ることを目指しています。

«GMO クリック証券公式 Facebook ページ» https://www.facebook.com/gmoclicksec

| 【会社概要】 URL:    | https://www.click-sec.com/ |
|----------------|----------------------------|
| 商号             | GMOクリック証券株式会社              |
| 所在地            | 東京都渋谷区道玄坂 1-2-3 渋谷フクラス     |
| 代表取締役社長        | 鬼頭 弘泰                      |
| 事業内容           | 金融商品取引法に基づく金融商品取引業         |
| 資本金            | 43 億 4,666 万 3,925 円       |
| 設立年月日          | 2005 年 10 月 28 日           |
| GMO クリック証券株式会社 | 金融商品取引業者 関東財務局長(金商)第 77 号  |

#### 加入協会:日本証券業協会、一般社団法人金融先物取引業協会、日本商品先物取引協会、一般社団法人第二種金融商品取引業協会

### 【報道関係の方からのお問い合わせ】

GMO クリック証券株式会社 経営企画部 TEL:03-6221-0203 FAX:03-3770-3005 E-mail:public@click-sec.com